If your experiment needs a statistician, you need a better experiment. *Ernest Rutherford* 

Is this email not displaying correctly? <u>View it in your browser</u>.

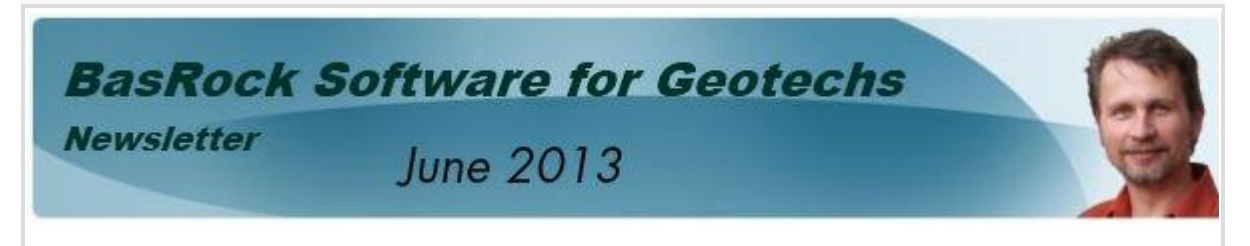

## What's new? - GEM4D now supports Rocscience DXF sections

The focus of this newsletter will be the DXF section support added to GEM4D for RS3, Phase2, Slide and Examine. All the rotations, translations, layer naming, and DXF format specifications are automatically done. The following functionality additions were made over the past month:

- GEM4D now supports DXF sections for the Rocscience software packages RS3 Beta, Phase2, Slide and Examine. All the transformations and file formatting are automatically done and the selected layers recognised when loaded.
- 2. Polygons can be subdivided to produce smaller triangulations for higher resolution data colour mapping. This is in preparation of upcoming data presentation routines, but can also be used to increase the accuracy of Trajec3D simulations.
- 3. An elevation histogram was added to the Trajec3D charts and allows for some basic statistical analyses of the final fall body rest positions.
- 4. Spurious bounces occasionally occur in rigid body analysis. Removing the paths with "Delete - Hide meshes of a single path" is temporary, but deleting the fall body with "Delete - Delete a single fall body" will now permanently remove all information associated with the fall body.

For more details on Points 2 to 4, visit my blog <u>http://www.basrock.com/page2.htm</u>. All 10 BasRock software packages still remain free of charge from <u>http://www.basrock.com</u>.

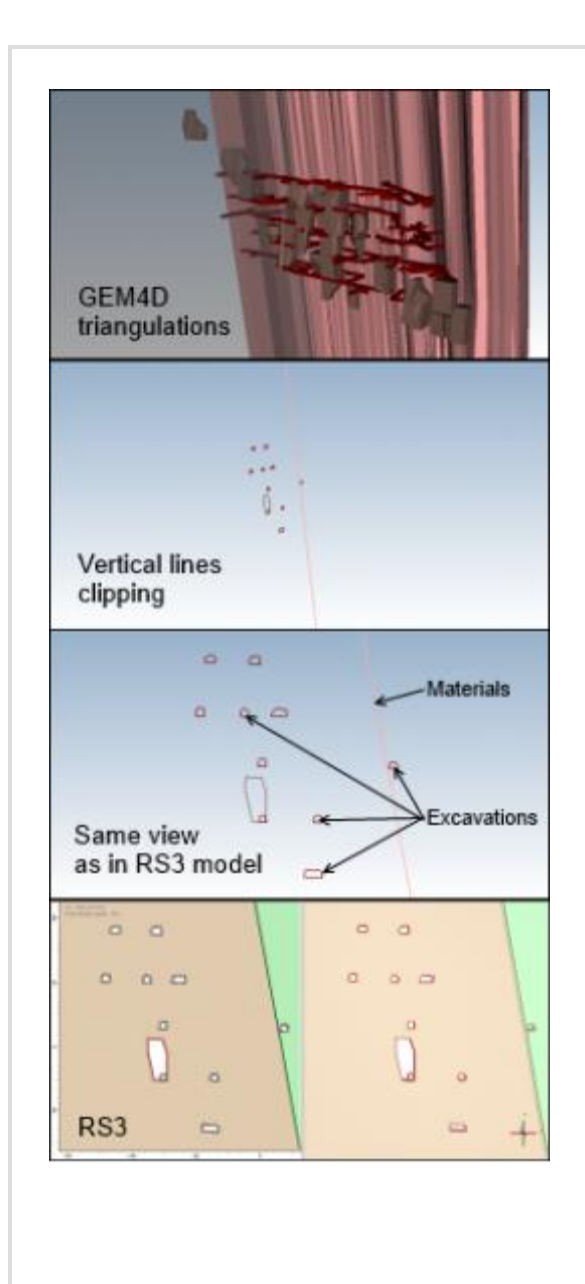

## Rocscience - DXF requirements

Transferring DXF-information from CADpackages to Rocscience software is not trivial for a number of reasons.

- The AutoCAD DXF-format is not standarised due to many versions and interpretations.
- Even slight exporter and importer differences cause errors or lost attributes.
- Rocscience have specific requirements:
- only load LINE and POLYLINE entities;
- only recognise specific layer names;
- correct assignment of entities to layers;
- adjacent lines converted to continuous polylines;
- some layers require closed polylines;
- rotate the section to the XY-plane;
- translate the section to the origin;
- compliance with the AutoCAD specification.

# GEM4D - DXF exporting steps

#### Step 1 Name the layers

Select the layer by left clicking on the layer in "Layers in the selected files" tab, then right click to show the drop-down boxes with available layers for each Rocscience package. The naming of layers can be done with the triangulations, and any section afterwards will retain the layer name. The layer names are also preserved when saving the triangulations file with "Save => Save Default AutoCAD DXF-file".

### Step 2 Create a clipping

Create the required clipping of the scene using the "Clipping" tab at the bottom right. Make sure to select a vertical section such as "Easting", "Northing" or "Camera Vertical" and also to select the "Lines" clipping.

#### Step 3 Save Rocscience DXF section

The "Save Rocscience DXF section" is only active with a vertical lines clipping as explained in Step 2. Two files are automatically saved of the opposite views of the section, make sure to provide different names for the two files.

Let me know if you experience difficulty by providing the Rocscience software name, the DXF-file, and a short error report.

Step 3 1 Step 1 1, 2 Rename layer with custom name Step 1 Rename layer with file name Remove selected layers ocscience Phase2 layer Toggle colour mode EXCAVATION EXTERNAL Rocscience Examine2D MATERIAL **Rocscience Slide lavers** JOINT FREE JOINT\_BOTH\_CLOSED Rocscience Phase2 layers JOINT\_FIRST\_CLOSED JOINT\_SECOND\_CLOSED STRUCTURAL\_FREE Rocscience RS3 layers STRUCTURAL\_BOTH\_CLOSED STRUCTURAL\_FIRST\_CLOSED STRUCTURAL\_SECOND\_CLOSED PIEZO BOLT POLYLINE\_TOOLS POLYGON TOOLS Dipping Grid Move Easting New closing Update cloping Easting 9679.02 Nothing Op width Shep size 40 10° m -40 10 m Horizontal 1 Show plane S Polys S Lines (7) Filed tools 11 33 D 0 a. 0 0 00 0 0 000 Save DEFAULT AutoCAD DXF-file Save ROBUST AutoCAD DXF-file Save RocScience DXF section Step 3 Export as a VRML WRL-file Export as a Wavefront OBJ-file

www.basrock.com | facebook | forward to a friend

Copyright © 2013 BasRock, All rights reserved. Please press the unsubscribe link if you do not want to receive future BasRock updates. **Our mailing address is:** BasRock 19 Amherst Road Canning Vale Perth, WA 6155 Australia

# MailChimp

Add us to your address book

unsubscribe from this list | update subscription preferences